| Defense SBIF<br>Volume VII: D<br>Relationships<br>Job Aid | R/STTR Innovation Portal (DSIP)<br>Disclosures of Foreign Affiliations or<br>to Foreign Countries                                                                                                    |
|-----------------------------------------------------------|----------------------------------------------------------------------------------------------------|
| Job Aid<br>Features                                       | <ul> <li>This job aid provides an overview and helpful features of the Volume (Vol) VII: Disclosures of Foreign Affiliations or Relationships to Foreign Countries in the Defense SBIR/STTR Innovation Portal, including: <ul> <li>Accessing Vol VII</li> <li>Completing and Submitting Vol VII</li> </ul> </li> </ul> |
| Impacted<br>Modules                                       | <ul> <li>Submissions Portal</li> </ul>                                                                                                    |
| Impacted<br>Users                                         | <ul> <li>Small Businesses applying for DoD's SBIR/STTR program</li> </ul>                                                                                                    |
| DSIP Support                                              | <ul> <li>DoDSBIRSupport@Reisystems.com</li> </ul>                                                                                                    |

# Vol VII: Disclosures of Foreign Affiliations or Relationships to Foreign Countries

Vol VII gathers information about small business's investment and foreign ties, as required by the SBIR and STTR Extension Act and Small Business Administration (SBA) SBIR/STTR Policy Directives.

In this job aid, you will learn how to access and complete Vol VII for your proposal.

## Job Aid Contents

| Vol VII: Disclosures of Foreign Affiliations or Relationships to Foreign Countries  | 1 |
|-------------------------------------------------------------------------------------|---|
| Getting Started                                                                     | 2 |
| Log in to DSIP using Login.gov                                                      | 2 |
| Vol VII - Disclosures of Foreign Affiliations or Relationships to Foreign Countries | 6 |
| Access Vol VII                                                                      | 6 |
| Complete Vol VII                                                                    | 7 |
|                                                                                     |   |

DSIP Defense SBIR/STTR Innovation Portal Proposal Submissions

## **Getting Started**

## Log in to DSIP using Login.gov

1. Click the link to access the Defense SBIR/STTR Innovation Portal (DSIP): <u>https://www.dodsbirsttr.mil/submissions/login</u>

- A. You can access the top navigation bar without logging in.
- B. The **Login/Register** button will redirect you to the Login.gov page to login to DSIP or register in DSIP after acknowledging Privacy Advisory and the USG Warning and Consent.
- C. You can view the DSIP system messages in the banner by selecting the dot at the bottom or the arrow button.
- D. The **Quick Links** take you directly to helpful pages.
- E. The Active Solicitations section shows the countdown details for each active Solicitation.
- F. The **Solicitation Schedule** displays solicitations for the current and future year. The dates are subject to change.

| DSIP Defense<br>Innovati<br>Proposal Submissions                                              | SBIR/STTR<br>on Portal                                                                                    | номе                                                                                            | SOLIC                                                                               | TATION INFO                                                                                                    | PROGRAM INFO                                                                                                    | B Login/F                                                                                          | Register                                               |   |
|-----------------------------------------------------------------------------------------------|----------------------------------------------------------------------------------------------------|-------------------------------------------------------------------------------------------------|-------------------------------------------------------------------------------------|----------------------------------------------------------------------------------------------------|----------------------------------------------------------------------------------------------------|----------------------------------------------------------------------------------------------------|--------------------------------------------------------|---|
| •                                                                                             |                                                                                                    | Welcome to th                                                                                   | e DSIP (Defer                                                                       | se SBIR/STTR Innov                                                                                                    | vation Portal)!                                                                                                   |                                                                                                    |                                                        |   |
| Sign Up for t                                                                                 | he DSIP Listserv                                                                                          |                                                                                                 |                                                                                     |                                                                                                    |                                                                                                    |                                                                                                    |                                                        |   |
| It is recomme<br>BAA, and SBI<br>you can enter<br>yet a membe<br>membership.                  | ended that all DSI<br>R-related events b<br>r your email on th<br>r, it will send you<br>formation on the | P users sign up<br>y clicking on the<br>le Listserv sign<br>a confirmation<br>DSIP Listserv, pl | for the DSIP L<br>DSIP Listserv<br>up page and tl<br>email. New n<br>ease contact D | istserv to receive en<br>rin the below Quick L<br>he system will confirn<br>nembers must click t<br>DSIP Support at <u>DoDS</u> | nails regarding upo<br>inks. To check if yo<br>n your membersh<br>he link in the conf<br><u>BIRSupport@reis</u> y | coming topics,<br>ou are already s<br>ip status or, if y<br>irmation email<br>r <u>stems.com</u> . | updates to<br>ubscribed,<br>rou are not<br>to finalize | > |
| Quick Links <b>«</b><br>Solicitation Do<br>Instructions<br>View active and a<br>solicitations | Cuments &                                                                                                 | Topics and To<br>View available t<br>solicitation and<br>during Pre-Rele                        | opic Q&A<br>opics for each<br>ask questions<br>ase periods                          | Active Solicitat<br>DoD SBIR<br>12 Topics                                                                                       | ions E<br>2024.4<br>s Active                                                                                      | DOD STTR 202<br>2 Topics Ac                                                                        | 24.D<br>tive                                           |   |
| P Learning & Supp<br>View templates, tra<br>and FAQs                                          | <b>port</b><br>iining materials,                                                                          | Defense SBIR<br>Access more in<br>DoD SBIR/STTR                                                 | R/STTR Website<br>formation on the<br>R program                                     |                                                                                                    |                                                                                                    | •                                                                                                  |                                                        |   |
| SBIR.gov<br>Learn more about<br>SBIR/STTR progra<br>prior awards                              | the overall m and search                                                                                  | DSIP Listser<br>Sign up for the<br>receive emails<br>new opportun<br>more!                      | V<br>2 DSIP Listserv to<br>about solicitation,<br>ities, and                        |                                                                                                    |                                                                                                    |                                                                                                    |                                                        |   |
| Solicitation Sched                                                                            | ule (Dates are su                                                                                         | bject to change                                                                                 | e)                                                                                  | <del>G</del>                                                                                                    |                                                                                                    |                                                                                                    |                                                        | 1 |
| FY 2024 [                                                                                     | DoD SBIR/STTR So                                                                                          | licitation Sched                                                                                | ule                                                                                 | FY 2025 I                                                                                                    | DoD SBIR/STTR So                                                                                                  | licitation Sched                                                                                   | ule                                                    | L |
| Solicitation Cycle                                                                            | Ani                                                                                                    | nouncement Period                                                                               | Class Date                                                                          | Solicitation Cycle                                                                                                    | Ann                                                                                                    | ouncement Period                                                                                   | Class Data                                             | 1 |
| SBIR 24.1<br>STTR 24.A                                                                        | Nov 29, 2023                                                                                              | Jan 3, 2024                                                                                     | Feb 7, 2024                                                                         | SBIR 25.1<br>STTR 25.A                                                                                                    | Dec 4, 2024                                                                                                    | Jan 8, 2025                                                                                        | Feb 12, 2025                                           |   |
| SBIR 24.2<br>STTR 24.B                                                                        | Apr 17, 2024                                                                                              | May 15, 2024                                                                                    | Jun 12, 2024                                                                        | SBIR 25.2<br>STTR 25.B                                                                                                    | Apr 15, 2025                                                                                                    | May 13, 2025                                                                                       | Jun 10, 2025                                           |   |
| SBIR 24.3<br>STTR 24.C                                                                        | Aug 21, 2024                                                                                              | Sep 18, 2024                                                                                    | Oct 16, 2024                                                                        | SBIR 25.3<br>STTR 25.C                                                                                                    | Aug 19, 2025                                                                                                    | Sep 16, 2025                                                                                       | Oct 14, 2025                                           |   |

#### 2. After clicking on Login/Register, you will land on the DSIP Welcome page.

- A. Read the Privacy Advisory and the USG Warning and Consent then check the acknowledgement box.
- B. Click the **Continue** button to proceed to the Login page.

#### ω Welcome to the DSIP (Defense SBIR/STTR Innovation Portal)! **Privacy Advisory** Authority: Section 9 of the Small Business Act, 15 U.S.C. § 638. Purpose: To enable small business concerns (SBC) that want to participate in the Department of Defense (DoD) Small Business Innovation Research (SBIR)/Small Business Technology Transfer (STTR) programs through the collection and administration of proposal, related business, and award data under the SBIR/STTR programs. Routine Uses: To provide information to: a. government employees, contractors, consultants, students, and others performing or working on a contract, or other assignment for the Federal Government b. a Member of Congress or staff acting upon the Member's behalf when the Member or staff requests the information on behalf of, and at the request of, an individual who is the subject of the request c. SBA and other federal government recipients as mandated by Federal statute. Disclosure: Voluntary, however, failure to provide the requested information may require additional time to process the application or result in denial of award. The information retained in the 15 U.S.C. § 638(k)(2) database is exempt from public disclosure under 5 U.S.C. § 552 in accordance with 15 U.S.C. § 638(k)(4). **USG Warning and Consent** USG Warning and Consent: You are accessing a U.S. Government (USG) Information System (IS) that is provided for USG-authorized use only. By using this IS (which includes any device attached to this IS), you consent to the following conditions: · The USG routinely intercepts and monitors communications on this IS for purposes including, but not limited to, penetration testing, COMSEC monitoring, network operations and defense, personnel misconduct (PM), law enforcement (LE), and counterintelligence (CI) investigations. · At any time, the USG may inspect and seize data stored on this IS. Communications using, or data stored on, this IS are not private, are subject to routine monitoring, interception, and search, and may be disclosed or used for any USG authorized purpose. · This IS includes security measures (e.g., authentication and access controls) to protect USG interests--not for your personal benefit or privacy. Notwithstanding the above, using this IS does not constitute consent to PM, LE or CI investigative searching or monitoring of the content of privileged communications, or work product, related to personal representation or services by attorneys, psychotherapists, or clergy, and their assistants. Such communications and work product are private and confidential. See User Agreement for details. I acknowledge that I have read the "Privacy Advisory" and "USG Warning and Consent". Continue

- **3.** After you acknowledge and accept the "Privacy Advisory" and "USG Warning and Consent", you will be redirected to the Login.gov page for DSIP.
  - A. If you already have credentials with Login.gov, enter your credentials and select Sign in.
  - B. If you do not have credentials with Login.gov, create an account with Login.gov by selecting **Create an account**.

**Helpful tip:** If you do not have a Login.gov account and/or a DSIP account, you can refer to the Registration Job Aid for steps on how to:

- Complete Login.gov registration
- Complete DSIP registration
- Link your Login.gov account with DSIP

| 📰 An official website of the United States government Here's how you know 🗸                                                                                                    |   |
|----------------------------------------------------------------------------------------------------|---|
| LOGIN.GOV     DESE Defente SUBISTR     Account SUBISTR     Account SUBISTR     Ac |   |
|                                                                                                    |   |
| DSIP (Defense SBIR/STTR<br>Innovation Portal) is using                                                                                                    |   |
| Login.gov to allow you to sign in to                                                                                                    |   |
| your account safety and securety.                                                                                                    | 1 |
| A Sign in Create an account                                                                                                    | B |
| Sign in for existing users                                                                                                    | - |
| If you are having trouble accessing your login.gov<br>account, <u>Click here</u> to contact login.gov. For any DSIP-<br>related inquiries, please contact the DSIP Help Desk at<br><u>DoDSBIRSupport@reisystems.com</u>                                                                                                    |   |
| Email address                                                                                                    |   |
|                                                                                                    |   |
| Password                                                                                                    |   |
| Show password                                                                                                    |   |
| Sign in                                                                                                    |   |
| Sign in with your government employee ID                                                                                                    |   |
| Back to DSIP (Defense SBIR/STTR Innovation Portal)                                                                                                    |   |
| Forgot your password?<br>Security Practices and Privacy Act Statement Ø                                                                                                    |   |
| Privacy Act Statement                                                                                                    |   |

**4.** After you login through Login.gov, the Submissions Dashboard will appear. The Firm Forms section of the Submissions Dashboard includes the total progress of all forms, the status of each of the Firm forms, and quick links to access each form.

**Note:** If you have not linked your Login.gov account with your DSIP account, you will have to complete that step before you can access the Submissions Dashboard.

| DSIP Defense SBIR/STTR<br>Innovation Portal<br>Proposal Submissions                                    | HOME FIRM INFO                                                                                                    | SOLICITATION INFO PROGRAM                                                                                                    | NFO MY PROPOSALS                                                                                                    |
|----------------------------------------------------------------------------------------------------|----------------------------------------------------------------------------------------------------|----------------------------------------------------------------------------------------------------|----------------------------------------------------------------------------------------------------|
| Welcome, Andrew D<br>Note: You must click "Submit" on each o<br>make any necessary updates to these fo | LAST LOGIN - IP Address:<br>of your Firm-level forms (Firm Certifications<br>rms prior to submitting, If there are no upo | <b>Date &amp; Time:</b> 03/29/2024 04:3<br>s, Audit Information and Company Comme<br>lates, you can simply click the "Submit" b | 6:30 pm ET   Browser/OS/Device: Chrome 0 / Win10 10.0 / Desktop Cercialization Report) to mark them as 100% complete. You may utton for each form.                                     |
| Firm Forms                                                                                             | 100%<br>COMPLE                                                                                                    | TED                                                                                                    | Recent Activity                                                                                                    |
| Firm<br>Certifications                                                                                 | • 100%<br>• Audit<br>Information                                                                                          | Company<br>Commercialization<br>Report                                                                                          | 21 Hrs FIRM CERTIFICATION FORM Firm LAST ACCESSED: 03/28/2024 7:21 PM ET 21 Hrs FIRM CERTIFICATION FORM Firm LAST ACCESSED: 03/28/2024 7:12 PM ET LAST ACCESSED: 03/28/2024 7:12 PM ET |
| Phase I & Direct to Phase II F                                                                         | Proposals Phase II Propo                                                                                                  | sals Past Proposals                                                                                                    |                                                                                                    |

## Vol VII - Disclosures of Foreign Affiliations or Relationships to Foreign Countries

#### Access Vol VII

5. To access Volume VII for new proposals, select Vol VII from the dashboard.

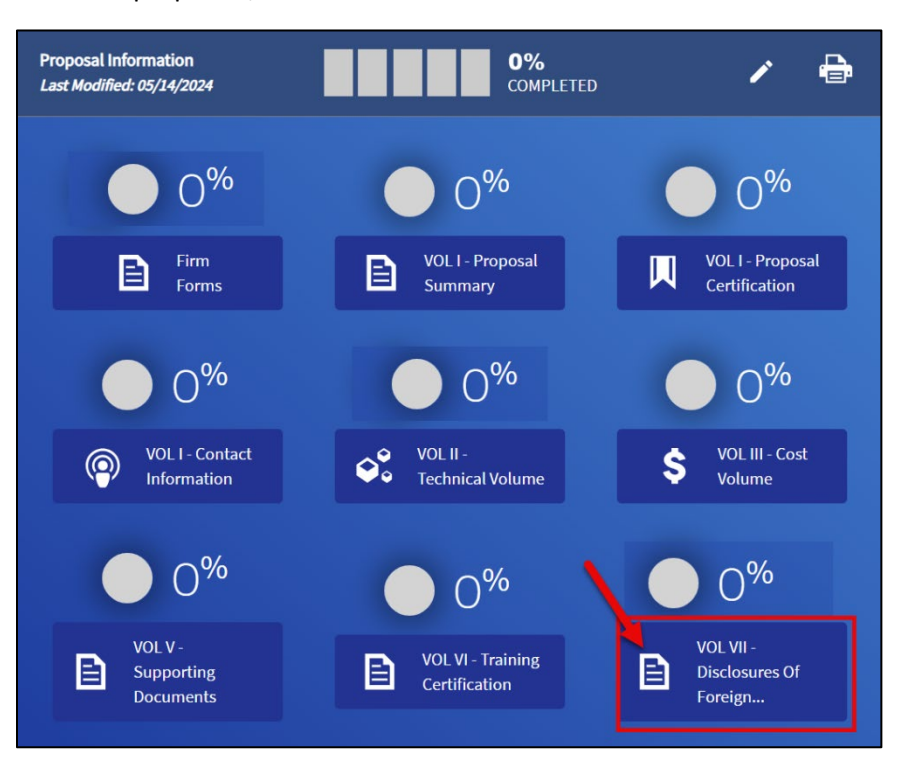

6. Once within the proposal, you can access the Vol VII option from the progress tracker at the top of the page or left navigation bar.

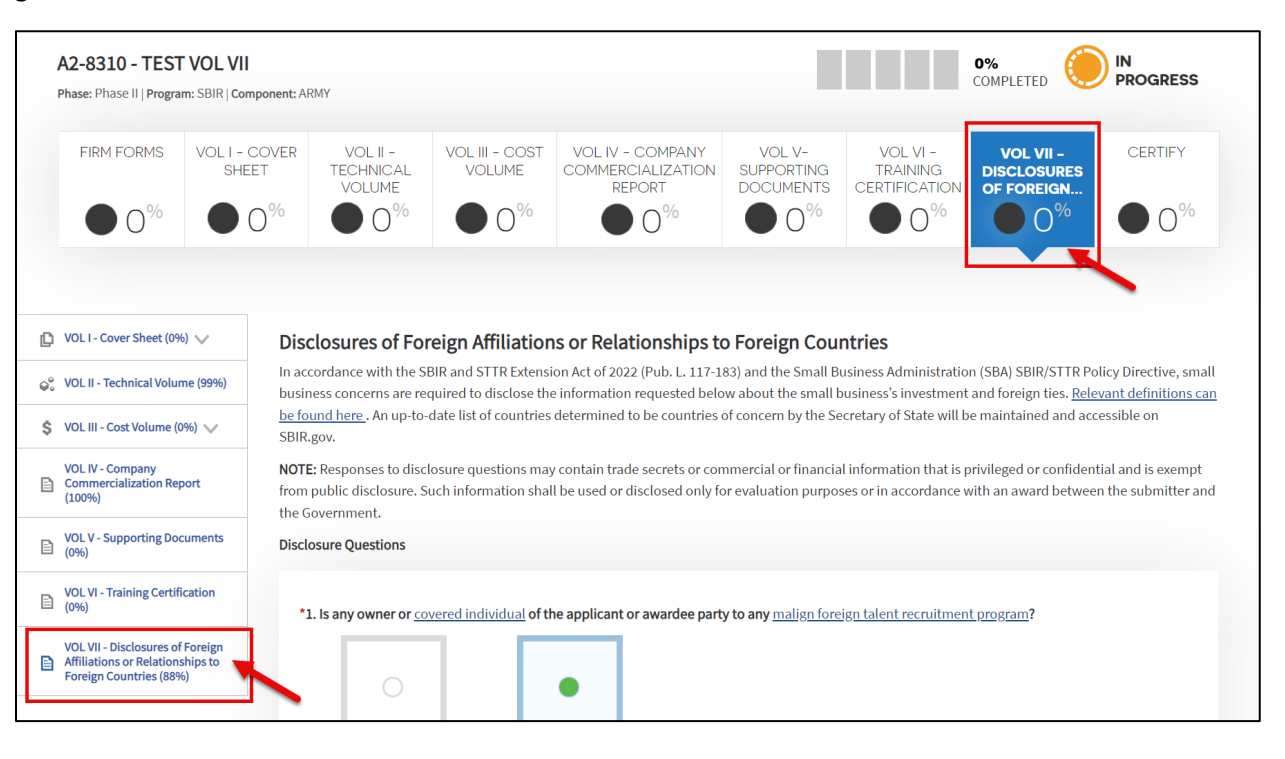

## Complete Vol VII

- 7. Review the instructions at the top of Vol VII.
  - A. Click on the **Relevant definitions can be found here** link to access definitions for terms used in the form.
  - B. If you previously submitted a proposal with Vol VII data, you have the option to click the Copy Previously Submitted Information button to copy data entered on your previous Vol VII form. You can make edits one copied.

**Note:** The **Copy Previously Submitted Information** button is only available if you submitted a proposal with this information in the past.

## Disclosures of Foreign Affiliations or Relationships to Foreign Countries

In accordance with the SBIR and STTR Extension Act of 2022 (Pub. L. 117-183) and the Small Business Administration (SBA) SBIR/STTR Policy Directive, small business concerns are required to disclose the information requested below about the small business's investment and foreign ties <u>Relevant definitions can be found here</u>. An up-to-date list of countries determined to be countries of concern by the Secretary of State will be maintained and accessible on SBIR.gov.

**NOTE:** Responses to disclosure questions may contain trade secrets or commercial or financial information that is privileged or confidential and is exempt from public disclosure. Such information shall be used or disclosed only for evaluation purposes or in accordance with an award between the submitter and the Government.

Copy Previously Submitted Information

- 8. Complete each question on the Vol VII form.
  - A. All required questions and fields are indicated with a red asterisk.
  - B. Select the Yes or No option for each question. Based on your response, additional fields may populate.
  - C. Click on any linked term or phrase to navigate to the Relevant Definitions page for additional information.
  - D. Click Add Item, if applicable, to enter additional information fields. You can add up to 15 additional fields.

| Disclosu | re Questions                   |                                                                              |                                            |                         |
|----------|--------------------------------|------------------------------------------------------------------------------|--------------------------------------------|-------------------------|
| A        | any owner or <u>covered ir</u> | ndividual of the applicant or awarded                                        | e party to any <u>malign foreign taler</u> | nt recruitment program? |
|          | Yes                            | No                                                                           |                                            | <i>1</i>                |
|          | individual), and the ma        | and last name of each owner or cove<br>align foreign talent recruitment prog | ram.                                       | (i.e., owner or covered |
|          | Additional Informati           | ion                                                                          | в                                          | Actions                 |
|          | *First Name                    | *Last Name                                                                   | *Role                                      | <b>•</b>                |
|          | *Malign Foreign Taler          | nt Recruitment Program                                                       |                                            |                         |
|          |                                |                                                                              |                                            | 0 / 200                 |
|          |                                |                                                                              |                                            | Add Item                |
|          |                                |                                                                              |                                            | Max Limit of 15         |

- **9.** All questions have validation checks included to ensure required data is filled out and all calculations are correct. For example, Question 5 asks about venture capital and institutional investments, and calculates percentages that must add up to 100%.
  - A. If you select **Yes** or **Unable to Determine** for question 5a, complete the **Additional Information** section about Venture Capital or Institutional Investor Name and percentages.
  - B. Select **Add Item** to add up to 15 Venture Capital or Institutional Investors. Be sure the total percentage for all items equals 100%.
  - C. An error message displays if the total does not equal 100%.

| Does the applicant or awardee have any venture capit                                                                                                    | al or institutional investment?                                                                           |                                                                                        |                                                           |
|----------------------------------------------------------------------------------------------------|----------------------------------------------------------------------------------------------------|----------------------------------------------------------------------------------------|-----------------------------------------------------------|
| •                                                                                                    |                                                                                                    |                                                                                        |                                                           |
| Yes No                                                                                                    |                                                                                                    |                                                                                        |                                                           |
| <ul> <li>*5a. Does the investing entity have a general partner affiliation with any foreign country of concern?</li> <li>Yes</li> <li>Yes</li> <li>If yes or unable to determine, disclose the venture of ownership obtained by the investing entity, and the</li> </ul> | r or any other individual holdir<br>capital or institutional investir<br>e type of investment (i.e., equi | ng a leadership role who h<br>g entity's name, the perco<br>ty, debt, or combination o | nas a <u>foreign</u><br>entage of<br>if equity and debt). |
|                                                                                                    |                                                                                                    |                                                                                        |                                                           |
| Additional Information                                                                                                    |                                                                                                    |                                                                                        | Actions                                                   |
| *Venture Capital or Institutional Investor Name Test Investor  *Percentage of Investment 50 %                                                                                                    | <b>*Type of Investment</b><br>Equity                                                                      | •                                                                                      | 莭                                                         |
| *Venture Capital or Institutional Investor Name                                                                                                    |                                                                                                    |                                                                                        |                                                           |
| Test Venture Capital                                                                                                    |                                                                                                    |                                                                                        |                                                           |
| *Percentage of Investment<br>65 %                                                                                                    | *Type of Investment                                                                                       | <b>•</b>                                                                               | ⑪                                                         |
| Total Percentage of Investment <sup>(1)</sup>                                                                                                    |                                                                                                    |                                                                                        | B Add Item                                                |
| Total Percentage of Investment cannot exceed 100%.                                                                                                    |                                                                                                    |                                                                                        | Max Limit of 15                                           |

- **10.** After completing all questions on Vol VII, read the certification statement and Save or Submit the form.
  - A. Click the **checkbox** next to the certification statement to certify the form.
  - Important: If you update the form after submitting, you must re-certify and re-submit.
  - B. Select the **Submit** button at the bottom of the page to complete Vol VII.
  - C. Or, select the **Save** button at the bottom of the screen to save your changes if you are not ready to submit.

| Disclosures                                 |                                                                                                    |                                                                                                    |                                                                                                    |
|---------------------------------------------|----------------------------------------------------------------------------------------------------|----------------------------------------------------------------------------------------------------|----------------------------------------------------------------------------------------------------|
| n accordance v                              | vith the SBIR and S                                                                                                    | TTR Extension Act of 2022 (Pub.                                                                           | L. 117-183) and the Small Business Administration (SBA) SBIR/STTR Policy                                                                                                    |
| Directive, small                            | business concerns                                                                                                    | are required to disclose the info                                                                         | ormation requested below about the small business's investment and                                                                                                    |
| oreign ties. <u>Rei</u><br>State will be ma | intained and acces                                                                                                    | <u>an be found here</u> . An up-to-date<br>ssible on SBIR.gov.                                            | list of countries determined to be countries of concern by the Secretary of                                                                                                    |
| OTE: Response                               | es to disclosure au                                                                                                    | estions may contain trade secret                                                                          | s or commercial or financial information that is privileged or confidential                                                                                                    |
| and is exempt for<br>award between          | rom public disclose<br>the submitter and                                                                                                    | ure. Such information shall be us<br>the Government.                                                      | ed or disclosed only for evaluation purposes or in accordance with an                                                                                                    |
| Disclosure Ques                             | stions                                                                                                    |                                                                                                    |                                                                                                    |
| *1. Is any ow                               | vner or <u>covered ind</u>                                                                                                    | ividual of the applicant or award                                                                         | lee party to any malign foreign talent recruitment program?                                                                                                    |
|                                             | 0                                                                                                    | •                                                                                                    |                                                                                                    |
|                                             | Vee                                                                                                    | No                                                                                                    |                                                                                                    |
|                                             | res                                                                                                    |                                                                                                    |                                                                                                    |
|                                             | res                                                                                                    |                                                                                                    |                                                                                                    |
| *8. Does the<br>institution                 | applicant or award                                                                                                    | dee have an owner, officer, or con                                                                        | vered individual that has a <u>foreign affiliation</u> with a research                                                                                                    |
| *8. Does the<br>institution                 | e applicant or award<br>located in a <u>foreign</u>                                                                                             | dee have an owner, officer, or contract of concern?                                                       | vered individual that has a <u>foreign affiliation</u> with a research                                                                                                    |
| *8. Does the<br>institution                 | applicant or award<br>located in a <u>foreign</u><br>Yes                                                                                        | dee have an owner, officer, or control of concern?                                                        | vered individual that has a <u>foreign affiliation</u> with a research                                                                                                    |
| *8. Does the<br>institution                 | e applicant or award<br>located in a <u>foreign</u><br>Ves                                                                                      | dee have an owner, officer, or control of concern?                                                        | vered individual that has a <u>foreign affiliation</u> with a research                                                                                                    |
| *8. Does the<br>institution                 | e applicant or aware<br>located in a <u>foreign</u><br>Yes                                                                                      | dee have an owner, officer, or control of concern?                                                        | vered individual that has a <u>foreign affiliation</u> with a research                                                                                                    |
| *8. Does the<br>institution                 | res<br>eapplicant or aware<br>located in a <u>foreign</u><br>Yes                                                                                | dee have an owner, officer, or con<br>a country of concern?                                               | vered individual that has a <u>foreign affiliation</u> with a research                                                                                                    |
| *8. Does the<br>institution                 | res<br>eapplicant or aware<br>located in a <u>foreig</u><br>Yes<br>Yes                                                                          | dee have an owner, officer, or control of country of concern?                                             | vered individual that has a foreign affiliation with a research<br>e Disclosure Questions is accurate and complete. I understand that<br>idulent statements or representations may be a felony under the                                                                              |
| *8. Does the<br>institution                 | res<br>eapplicant or aware<br>located in a <u>foreign</u><br>Yes<br>Yes<br>y certify the inform<br>ngly and willfully m<br>l Criminal False Sta | dee have an owner, officer, or control of country of concern?                                             | vered individual that has a foreign affiliation with a research<br>e Disclosure Questions is accurate and complete. I understand that<br>idulent statements or representations may be a felony under the<br>punishable by a fine of up to \$10,000, up to five years in prison, or    |
| *8. Does the<br>institution                 | Yes<br>Yes<br>Yes<br>In certify the inform<br>regly and willfully m<br>I Criminal False Sta                                                     | dee have an owner, officer, or con<br>a country of concern?<br>No<br>No                                   | vered individual that has a foreign affiliation with a research<br>e Disclosure Questions is accurate and complete. I understand that<br>idulent statements or representations may be a felony under the<br>punishable by a fine of up to \$10,000, up to five years in prison, or    |
| *8. Does the<br>institution                 | Yes<br>Yes<br>Yes                                                                                                    | dee have an owner, officer, or control of concern?                                                        | vered individual that has a foreign affiliation with a research<br>e Disclosure Questions is accurate and complete. I understand that<br>idulent statements or representations may be a felony under the<br>punishable by a fine of up to \$10,000, up to five years in prison, or    |
| *8. Does the<br>institution                 | Yes Yes Yes Yes Yes Criminal False Sta                                                                                                    | dee have an owner, officer, or con<br>a country of concern?<br>No<br>No<br>ertified when updates are made | vered individual that has a foreign affiliation with a research<br>the Disclosure Questions is accurate and complete. I understand that<br>redulent statements or representations may be a felony under the<br>punishable by a fine of up to \$10,000, up to five years in prison, or |
| *8. Does the<br>institution                 | Yes<br>Yes<br>Yes<br>y certify the inform<br>ngly and willfully m<br>l Criminal False Sta                                                       | dee have an owner, officer, or control of country of concern?                                             | vered individual that has a foreign affiliation with a research<br>the Disclosure Questions is accurate and complete. I understand that<br>idulent statements or representations may be a felony under the<br>punishable by a fine of up to \$10,000, up to five years in prison, or  |